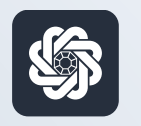

АЭБ Бизнес

### bo.albank.ru

### Поручение на покупку/продажу валюты

Руководство пользователя интернет-банка «АЭБ Бизнес» на сайте bo.albank.ru

> АКБ «Алмазэргиэнбанк» АО 2025

## Какой у вас тип интерфейса? НАЖМИТЕ НА КАРТИНКУ

| · · · · · · · · · · · · · |                                                                                                | BCE CHETA          |
|---------------------------|------------------------------------------------------------------------------------------------|--------------------|
| Валютные счета            | 820 25 D HILLOOD INCOMPANY CONCAMUNATION CONCAMUNATION OF THE P                                | 829.25 P           |
| Мон документы             | 023.23 ¥ +11.00 P -10.00 P                                                                     | 504800807777       |
| and a good procession     | Оплатить Выписка                                                                               | 497.32 P           |
| Сервисы                   |                                                                                                |                    |
| Контрагенты               |                                                                                                | 331.93 #           |
|                           | Платежи Счета на оплату                                                                        | KAPTA DOLL         |
|                           | Выполненные Черновики На подпись В обработке Отклоненные                                       | 331.93 P           |
|                           |                                                                                                | KONSTANTIN AMMOBOV |
|                           |                                                                                                | KAPTA *** 3519     |
|                           | № 439                                                                                          | 497.32 P           |
|                           | Перевод собственных средотв. НДС не облагается                                                 | KONSTANTIN AMMOSOV |
|                           | Ni 439, cver cisecaves 500000097777                                                            |                    |
|                           | 04.10.2022 ИП Аммосов Константин Михайлович     Перевод собственных средств. НДС не облагается | n                  |
|                           | Nii 564423                                                                                     |                    |
|                           | 03.10.2022 Расчеты по вх.платежам С2В СБП                                                      |                    |

| AJD "                   | Четве        | pr CNY LLE | 58,0613<br>83,6370              |                     |                                            | ИП AM            | мосов Констант     | ин Михайлов      | ич 🗅 🎕              |
|-------------------------|--------------|------------|---------------------------------|---------------------|--------------------------------------------|------------------|--------------------|------------------|---------------------|
| вная счета к            | арты         | платежн    | ые документы                    | валютные опер       | рации письми                               | продукты и усл   | ти                 | ммосов Константи | ин Михайлович 📑     |
| Счета 🔤                 | Расчетны     | е Де       | позиты                          |                     |                                            |                  |                    |                  | Θ                   |
| N <sup>e</sup> cveta    | Banton Tin   | Состояна   | Организация                     | ;s                  | алансовый остаток                          | Плановый остаток | Актуально          | Посл. опер.      | выписка             |
| 40502.840.7.00001000666 | USD TP       | ан Открыт  | ИП Аммосов Константи            | н Михайлович        | 0,00                                       | 0,0              | 0 06.10.2022 19.54 |                  | за прошлый ди       |
| 40802.810.5.00000007777 | RUR C        | Открыт     | ИП Аммосов Константи            | н Михайлович        | 483,32                                     | 483,3            | 2 06.10.2022 19.54 | 06.10.2022       | за поршлый де       |
| 40802 810 7.00001001475 | RUR C        | Открыт     | ИП Аммосов Константи            | н Михайлович        | 346,93                                     | 346,9            | 06.10.2022 19:54   | 06.10.2022       | за проклый да       |
| 40802.840.2.00000000015 | USD c        | Открыт     | ИП Анносов Константи            | н Михайлович        | 0,00                                       | 0,0              | 0 06.10.2022 19.54 | 14.12.2021       | ха промлый ди       |
| Boe overa               |              |            |                                 |                     |                                            |                  |                    | отображать элем  | ентов: (5) (5) (10) |
| Платежи                 | 1сходящи     | e Bx       | одящие                          |                     | G                                          | E.               |                    |                  | Θ                   |
| Создать платеж          | сать по шаби | iony       | Bce                             | На подпись          | Отклоненны                                 | е Исполненные    | Черновики          |                  | Im                  |
| Дата и время            | Nº           |            | Контрагент 🛦                    | Назна               | чение                                      | Сумма, RUR       | Nº CHETS           | Cratyc           |                     |
| 06.10.2022              | 545          |            | ИП Аммосов Конст<br>Михайлович  | ентин Перед<br>обла | геод сооственных<br>ств. НДС не<br>глается | 10,00            | 408028105000000    | 07777 C 13H      | 1                   |
| 06.10.2022 05.15        | 551          |            | ИП Анносов Конст.<br>Михайлович | внтин Пері<br>сред  | наод сооственных<br>ста. НДС не            | 10,00            | 408028105000000    | 07777            | -                   |

**CORPORATE (CORREQTS)** 

# На интерфейсе SME

#### Зайдите на сайт интернет-банка «АЭБ Бизнес» bo.albank.ru

В верхней панели нажмите на кнопку «Валютные счета», на странице валютных счетов нажмите на кнопку «Обменять валюту»

| Рублевые счета |                                             |
|----------------|---------------------------------------------|
| Валютные счета |                                             |
| Мои документы  |                                             |
| Сервисы        | Перевести Выписка Обменять валюту Реквизиты |
| Контрагенты    |                                             |
| вэд            | Операции Переводы Обмен валюты              |

После этого у вас должно открыться окно обмена валюты

| Продажа                            |   | Покупка                     | USD    | Курс валюты                        |
|------------------------------------|---|-----------------------------|--------|------------------------------------|
| Cupt                               |   | Cuer                        |        | 67.2000 RUR → 1 USD                |
| Расчетный счет – 10 577 000.00 ₽ ∨ | > | 90000030477 - 230 000.00 \$ | $\sim$ | 67.1000 GSD<br>67.1000 RUR → 1 USD |
| Сумма                              | 1 | Сумма                       |        | 67.0000 RUR → 1 USD                |
| 25 000.00 ₽                        |   | 372.02 \$                   |        | 10000010000000 USD                 |

- 1. Для продажи валюты:
  - В блоке «Продажа» в выпадающем списке «Счет» выберите расчетный счет, с которого вы собираетесь продать валюту, и сумму продаваемой валюты в поле «Сумма»
  - В блоке «Покупка» в выпадающем списке «Счет» выберите счет, на который должна быть зачислена сумма за проданную валюту

Сумма покупки будет рассчитана автоматически на основании курса банка для указанного объема продаваемой валюты.

| Продажа                          | RUR | Покупка                     | USD | Курс валюты         |
|----------------------------------|-----|-----------------------------|-----|---------------------|
| Счет                             |     | Счет                        |     | 67.2000 RUR → 1 USD |
| Расчетный счет – 10 577 000.00 ₽ | ~ > | 90000030477 - 230 000.00 \$ | ~   | 67.1000 RUR → 1 USD |
| Сумма                            |     | Сумма                       |     | 67.0000 RUR → 1 USD |
| 25 000.00 ₽                      |     | 372.02 \$                   |     | 10000010000000 USD  |

- 1. Для покупки валюты:
  - В блоке «Покупка» в выпадающем списке «Счет» выберите расчетный счет, на который вы хотите зачислить покупаемую валюту, и сумму покупаемой валюты в поле «Сумма»
  - В блоке «**Покупка**» в выпадающем списке «**Счет**» выберите счет, с которого должна быть списана стоимость покупаемой валюты

Сумма списываемой валюты со счета продажи будет рассчитана автоматически на основании курса банка для указанного объема покупаемой валюты

### 2 Покупка валюты на интерфейсе CORPORATE

### Зайдите на сайт интернет-банка «АЭБ Бизнес» bo.albank.ru

На главной странице Corporate перейдите по пути «Валютные операции → Поручения → Покупка валюты»

| ГЛАВНАЯ       | СЧЕТА        | КАРТЫ        | ПЛАТЕЖНЫЕ ДОКУМЕНТ | ВАЛЮТНЫЕ ОПЕРАЦИИ                             | ПИСЬМА | продукты и услуги                  |                | Ę⇒ |
|---------------|--------------|--------------|--------------------|-----------------------------------------------|--------|------------------------------------|----------------|----|
| Главная / Вал | пютные опера | ции / Поруче | ния /              | Онлайн конверсия                              | ×      |                                    |                |    |
| Поруче        | ния на       | покупку      | / валюты           | Валютный контроль                             |        | Перевод валюты<br>Покупка валюты   | менты          | _  |
| Создат        | ъК           |              | Подписать          | Валютный контроль до 01.03<br>Отправить Еще 🗸 | .2018  | Продажа валюты<br>Конверсия валюты | <u>бновить</u> | 2  |

После этого у вас должно открыться окно создания поручения на покупку валюты

| Поручение  | е на покупку валюты |            | × |
|------------|---------------------|------------|---|
| Номер 1    | Дата 10.02.2025 🔛   | Тип сделки | ~ |
| В АКБ "АЛІ | МАЗЭРГИЭНБАНК" АО   |            |   |
| От         |                     | инн/кио    |   |
| Исп.       | 🗞 Тел.              | окпо       |   |

- 1. В поле «**Номер**» при необходимости измените номер документа. По умолчанию система нумерует документы по порядку создания в течение календарного года;
- 2. Рядом с номером документа в поле «**от**» при необходимости измените дату документа. По умолчанию поле заполняется текущей датой;
- 3. В поле «Тип сделки» укажите тип сделки;
- 4. В поле «**Исп.**» укажите исполнителя, а также номер телефона исполнителя;

| Код валюты                                                                                                    | Сумма покупа                                                        | аемой валн              | оты                          |                                | Код валю                              | ты Сумма рубл                         | ей                                |      |
|----------------------------------------------------------------------------------------------------|---------------------------------------------------------------------|-------------------------|------------------------------|--------------------------------|---------------------------------------|---------------------------------------|-----------------------------------|------|
|                                                                                                    |                                                                     |                         |                              |                                | 810                                   |                                       |                                   | RUR  |
| Курс по поручению 🔿                                                                                                    |                                                                     | RUR                     | ia 📃                         | ед.                            | <b>a</b>                              |                                       |                                   |      |
|                                                                                                    | курс банка                                                          |                         |                              | 13                             |                                       |                                       |                                   |      |
|                                                                                                    | Внимание! П<br>Фактический                                          | оручение о              | удет исполне<br>указан на за | ено по курсу (<br>акладке «Инф | банка, действующ<br>оормация из банка | ему на момент ис<br>в» после исполнен | полнения докуме<br>ния документа. | нта. |
| Рубли на покупку                                                                                                    |                                                                     |                         |                              |                                |                                       |                                       |                                   |      |
| о подлежат списанию                                                                                                    | с нашего счет                                                       | та                      |                              |                                |                                       |                                       |                                   |      |
|                                                                                                    |                                                                     |                         |                              |                                |                                       |                                       |                                   |      |
| Оперечнолены оанку                                                                                                    |                                                                     |                         |                              |                                |                                       |                                       |                                   |      |
|                                                                                                    | C B                                                                 |                         |                              |                                |                                       |                                       |                                   |      |
| Купленная валюта под<br>в нашем банке                                                                                                    | лежит зачисле                                                       | ению на сч              | 27                           |                                |                                       |                                       |                                   |      |
| Купленная валюта под<br>в нашем банке<br>в другом банке<br>Дополнительная инфо                                                                                      | лежит зачисле                                                       | ению на счи             | et                           |                                |                                       |                                       |                                   |      |
| Купленная валюта под<br>в нашем банке<br>В другом банке<br>Дополнительная инфо                                                                                      | лежит зачисло<br>Ф в<br>Мация                                       | ению на счи             | er                           |                                |                                       |                                       |                                   |      |
| Купленная валюта под<br>в нашем банке<br>с в другом банке<br>дополнительная инфо<br>Комиссионное вознагр                                                            | лежит зачисле<br>Фрация<br>аждение                                  | ению на счи             | er                           |                                |                                       |                                       |                                   |      |
| Купленная валюта под<br>в нашем банке<br>с другом банке<br>дополнительная инфо<br>Комиссионное вознагр<br>перечислить                                               | лежит зачисле<br>Ф в<br>Мация<br>аждение                            | ению на сч              | er                           |                                |                                       |                                       |                                   |      |
| Купленная валюта под<br>в нашем банке<br>с другом банке<br>дополнительная инфо<br>Комиссионное вознагр<br>перечислить<br>удержать из суммы                          | лежит зачисле<br>амация<br>аждение<br>сделки пу                     | ению на сч<br>          | er                           |                                | ] a X                                 |                                       |                                   |      |
| Купленная валюта под<br>в нашем банке<br>b другом банке<br>Дополнительная инфо<br>комиссионное вознагр<br>перечислить<br>удержать из суммы<br>в списать с нашего сч | лежит зачисло<br>Ф в<br>омация<br>аждение<br>сделки пу<br>ета       | ению на сч<br>:<br>/n № | er                           |                                | _ ¢₁ ¥                                |                                       |                                   |      |
| Купленная валюта под<br>в нашем банке<br>с другом банке<br>дополнительная инфо<br>Комиссионное вознагр<br>перечислить<br>удержать из суммы<br>в списать с нашего сч | лежит зачисля<br>мация<br>аждение<br>сделки п,<br>ета<br>ета<br>ета | ению на сч<br>/п №      | er                           |                                | ] @ <b>X</b>                          |                                       |                                   |      |

- 1. В поле «**Код валюты**» укажите код валюты **156** (юань) или выберите другую валюту из справочника;
- 2. Поставьте галочку напротив «Курс банка»;
- 3. Поставьте галочку напротив «**Подлежат списанию с нашего счета**» в категории **Рубли на покупку**;
- 4. В поле под «**Перечислены банку на счет**» выберите рублевый счет из справочника или укажите вручную;
- 5. Поставьте галочку напротив «В нашем банке» в категории Купленная валюта подлежит зачислению на счет;
- 6. В поле под «**В другом банке**» укажите валютный счет вручную, либо выберите его из списка;
- 7. Поставьте галочку напротив «Списать с нашего счета» в категории Комиссионное вознаграждение
- 8. В полях «Условия поставки валюты» укажите:
  - Рублевый расчетный счет, либо укажите счет вручную;
  - В выпадающем списке выберите «Дата валютирования»;
  - В поле справа укажите текущую дату;
- 9. Во вкладке «Валютный контроль» код вида валютной операции проставляется автоматически 01030
- 10. Нажмите на «Сохранить», затем «Подписать и отправить»

### 3 Продажа валюты на интерфейсе CORPORATE

#### Зайдите на сайт интернет-банка «АЭБ Бизнес» bo.albank.ru

На главной странице Corporate перейдите по пути «Валютные операции → Поручения → Продажа валюты»

| ГЛАВНАЯ       | СЧЕТА         | КАРТЫ       | ПЛАТЕЖНЫЕ ДОКУМ | НТЫ ВАЛЮТНЫЕ ОПЕРАЦИИ ПИСЬМА ПРОДУКТЫ И УСЛУГИ                                   |                | E⇒ |
|---------------|---------------|-------------|-----------------|----------------------------------------------------------------------------------|----------------|----|
| Главная / Вал | іютные операц | ии / Поруче |                 | Онлайн конверсия Поручения Перевод валюты                                        | менты          | ~  |
| поруче        | ния на і      | lokyliky    | валюты          | Валютный контроль Рокупка валюты                                                 |                |    |
| Создат        | ь Ко          | пировать    | Подписать       | Валютный контроль до 01.03.2018 Продажа валюты<br>Отправить Еще Конверсия валюты | <u>бновить</u> | 2  |

После этого у вас должно открыться окно создания поручения на продажу валюты

| Поручение  | е на покупку валюты |            | × |
|------------|---------------------|------------|---|
| Номер 1    | Дата 10.02.2025 🔛   | Тип сделки | ~ |
| В АКБ "АЛІ | МАЗЭРГИЭНБАНК" АО   |            |   |
| От         |                     | инн/кис    |   |
| Исп.       | 👒 Тел.              | окпо       |   |

- 1. В поле «**Номер**» при необходимости измените номер документа. По умолчанию система нумерует документы по порядку создания в течение календарного года;
- 2. Рядом с номером документа в поле «**от**» при необходимости измените дату документа. По умолчанию поле заполняется текущей датой;
- 3. В поле «Тип сделки» укажите тип сделки;
- 4. В поле «**Исп.**» укажите исполнителя, а также номер телефона исполнителя;

|                                                                                | Код валюты Сумма рублей                                      |
|--------------------------------------------------------------------------------|--------------------------------------------------------------|
|                                                                                | 810 RUR                                                      |
| Хурс по поручению 🛛 🦳 RUR за 💭 ед. (                                           | 2                                                            |
| 🔘 курс банка                                                                   |                                                              |
| Внимание! Поручение будет исполнено п                                          | то курсу банка, действующему на момент исполнения документа. |
| Фактический курс будет указан на заклад                                        | дке «информация из оанка» после исполнения документа.        |
|                                                                                |                                                              |
| оподлежат списанию с нашего счета                                              |                                                              |
| 🔾 перечислены банку на счет                                                    |                                                              |
| 🖉 в 🖉 🗶                                                                        |                                                              |
|                                                                                |                                                              |
| релства в рублях поллежат зачислению на счет                                   |                                                              |
|                                                                                |                                                              |
| 🗩 в нашем банке                                                                |                                                              |
|                                                                                |                                                              |
|                                                                                |                                                              |
| @ <u>B</u>                                                                     |                                                              |
| lополнительная информация                                                      |                                                              |
|                                                                                |                                                              |
|                                                                                |                                                              |
| Комиссионное вознаграждение                                                    |                                                              |
| Оперечислить                                                                   |                                                              |
|                                                                                |                                                              |
|                                                                                | eg 🎉                                                         |
| удержать из суммы сделки                                                       |                                                              |
|                                                                                |                                                              |
| удержать из суммы сделки пуп кОГ                                               |                                                              |
| списать с нашего счета                                                         |                                                              |
| удержать из сумны сделки плани плани от составки рублей словия поставки рублей | - ×                                                          |
| о ддержать из сумны сделки плани плани от составки рублей                      | - v)                                                         |

- 1. В пустом поле «**Код валюты**» укажите код валюты **156** (юань) или выберите другую валюту из справочника;
- 2. В поле «Сумма рублей» укажите сумму продаваемой валюты;
- 3. Поставьте галочку напротив «Курс банка»;
- 4. Поставьте галочку напротив «**Подлежат списанию с нашего счета**» в категории **Средства в валюте**;
- 5. В поле под «**Перечислены банку на счет**» выберите текущий валютный счет из справочника или укажите вручную;
- 6. Поставьте галочку напротив «В нашем банке» в категории Средства в рублях подлежат зачислению на счет;
- 7. В поле под «**В другом банке**» укажите рублевый расчетный счет вручную, либо выберите его из списка;
- 8. Поставьте галочку напротив «Списать с нашего счета» в категории Комиссионное вознаграждение
- 9. В полях «Условия поставки валюты» укажите:
  - Рублевый расчетный счет, либо укажите счет вручную;
  - В выпадающем списке выберите «Дата валютирования»;
  - В поле справа укажите текущую дату;
- 10. Нажмите на «Сохранить», затем «Подписать и отправить»